# Packet Tracer : configuration de la redirection sur un routeur Linksys

### Topologie

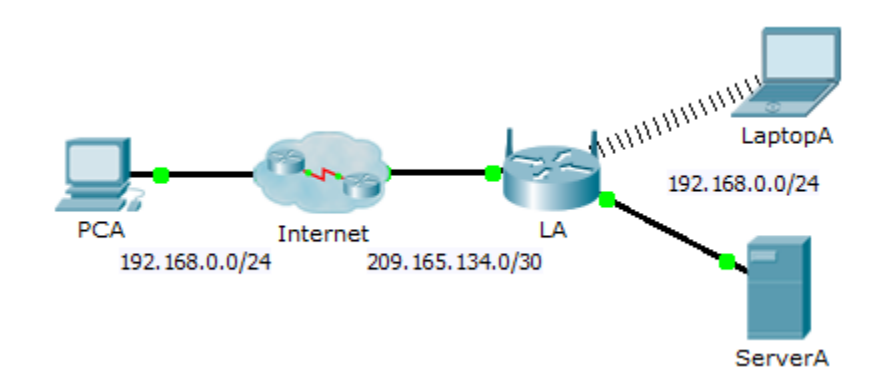

### Table d'adressage

| Périphérique | Interface | Adresse IP    | Masque de<br>sous-réseau |
|--------------|-----------|---------------|--------------------------|
| LA           | Internet  | 209.165.134.1 | 255.255.255.252          |
|              | LAN       | 192.168.0.1   | 255.255.255.0            |

### Objectifs

Partie 1 : configuration de la redirection

#### Partie 2 : vérification de la connectivité à distance avec ServerA

#### Scénario

Votre ami souhaite jouer à un jeu avec vous sur votre serveur. Vous êtes chacun chez vous, connectés à Internet. Vous devez configurer votre routeur SOHO (Small Office and Home Office, petits bureaux et bureaux à domicile) pour la redirection des requêtes HTTP vers votre serveur de sorte que votre ami puisse accéder à la page Web du jeu.

## Partie 1 : Configuration de la redirection

- a. Depuis le navigateur Web de LaptopA, accédez à LA en tapant l'adresse IP du LAN, 192.168.0.1. Le nom d'utilisateur est admin et le mot de passe est cisco123.
- b. Cliquez sur Applications & Gaming. Dans la première liste déroulante à gauche, choisissez HTTP, puis entrez 192.168.0.2 dans la colonne « To IP Address ». Ainsi, LA est configuré pour rediriger le port 80 sur 192.168.0.2. Cochez la case Enabled à côté de la colonne de l'adresse.
- c. Faites défiler l'affichage jusqu'en bas, puis cliquez sur Save Settings.

# Partie 2 : Vérification de la connectivité à distance avec ServerA

Dans le navigateur Web de **PCA**, tapez l'adresse IP Internet de **LA**. La page Web du serveur de jeu devrait s'afficher.